## オンラインこども科学教室(Zoom)参加にあたっての注意事項

# ★お交さん、お母さんによんでもらってね!★

#### 1. 申し込みから参加当日まで

- ①大学ホームページ内のWEB申し込みフォームから、事前のお申し込みをお願いいたします。なお、申 込締切は、8月3日(火)までです。
- ②受付は先着順となります。上記締切日前でも定員に達した場合は募集を締め切らせていただきますの で、何卒ご了承ください。なお、キャンセルが出た場合、WEB申し込みフォームにて申し込みが可能 となる場合があります。その場合も、お申込みは先着順となります。
- ③WEBでのお申し込み完了後、申込受付メールが自動送信されます。 自動送信メールには参加に必要 な申込者番号が記載されています。
- ④当日2日前(8月5日(木))までに、Zoomでの参加用URL、ID・パスコード等の情報を、申込時に入力していただいたメールアドレス宛に別途お知らせします。なお、メールは下記【お問い合わせ】に記載のアドレスから送信されます。
- ⑤大学ホームページ及び上記メールにて、当日必要な材料等をお知らせします。当日必要な材料等は各 ご家庭でご準備いただきますようお願いいたします。(※大学からの材料等の配布は行いませんので、 何卒ご了承ください。)
- ⑥参加用URL、ID・パスコードの他人へのシェア、SNS等への投稿による拡散は絶対に行わないでく ださい。
- ⑦当日視聴する P C やスマートフォンに、予めZoomをインストールしておくことを推奨します。 お、Zoomをインストールしない場合でもブラウザから参加可能ですが、その場合、使用できる機能 に一部制限がございます。
- ⑧Wi-Fi等の通信環境の良い場所でご視聴ください。

#### 2. 参加当日

- ①当日は 8 月 5 日(木)までにお送りしたメール(上記 1.④参照)に記載されている URL または ID、パ スコードから参加してください。
- ②講座に参加する際に、お名前を設定する画面が表示されます。個人情報及び参加者管理の関係上、講座 参加時のお名前は、申込時に送信した「お申込完了メール(上記1.③参照)」に記載されている「申 込者番号」をご確認いただき、「\*\*\*\*\*\*(申込者番号6桁) OO(名字)」と設定してください。な
  - お、設定したお名前は他の参加者の方にも表示されますので、名字は省略しても問題ございません。また、参加時のお名前は Zoom でログインした後に変更することが可能です。
- ③マイク機能について、参加時には全員ミュート及びミュートが解除できない設定となっております。

ただし、講座によってはミュートの解除をお願いする場合があります。その際は、参加者がミュート を解除できるようになりますので、適宜ご自身でミュートを解除してご発言ください。

- ④カメラ機能は、入室時には全員オフの設定になっていますが、ご自身でオンにすることが可能です。 カメラをオンにした場合は、他の参加者にもご自身のカメラ映像が表示されますのでご注意ください。ただし、各講座の進行方法や通信状況により、カメラをオフにするようお願いする場合がございますので、予めご了承ください。
- ⑤Zoomの視聴画面は「スピーカービュー」、または大学の講演者の画面を「ピン留め」してご視聴く ださい。「ギャラリービュー」にて視聴した場合、実験を行っている画面が小さくなり、また、映像 が重くなる場合がございます。
- ⑥質疑応答は原則としてZoomのチャット機能をご利用ください。また、講座によっては、マイクをオンにして、直接質問することも可能です。
- ⑦講座の内容以外(Zoomの操作等)に関するお問合せについては、チャット機能または下記電話番号までお問合せください。なお、回答までお時間をいただく可能性がございますので、予めご了承ください。

#### ⑧講座の録画・録音やキャプチャの撮影等は絶対に行わないでください。

⑨講座の最中に、悪質な進行の妨害等が認められた場合は強制的に退出していただきます。

当日はZoomの技術的な面でご迷惑をおかけする場合があるかと存じますが、予めご了承いただけますと幸いです。

### 【お問い合わせ】

前橋工科大学 地域貢献・研究支援係 TEL: 027-265-7361 FAX: 027-265-3837 E-mail : chiiki@maebashi-it.ac.jp